# GUIDE D'UTILISATION DU SOUMISSIONNAIRE

Plateforme de gestion des appels d'offres

Résumé

Ce document est le guide et manuel d'exploitation de la plateforme de gestion des appels d'offres de IAM GOLD ESSAKANE SA

MA-SOLUTION.TECHNOLOGIQUE

## Table des matières

| Cont  | exte                                                                    | 3  |
|-------|-------------------------------------------------------------------------|----|
| Desc  | ription des fonctionnalités de la plateforme                            | 3  |
| Prése | entation de la plateforme                                               | 3  |
| Sour  | nissionnaires                                                           | 8  |
| 1.    | Notions de soumissionnaire                                              | 8  |
| 2.    | Caractéristiques d'un appel d'offres                                    | 9  |
| Pré-c | qualification                                                           |    |
| 1.    | Comment soumettre une pré-qualification ?                               |    |
| Page  | es / Documents joints                                                   | 11 |
| 1.    | Comment consulter et télécharger les pièces jointes sur la plateforme ? | 11 |
| Auth  | entification & Profil                                                   |    |
| 1.    | Comment se connecter à la plateforme ?                                  |    |
| 2.    | Cas d'oubli du mot de passe, que faire ?                                |    |
| 3.    | Profil d'un utilisateur                                                 |    |
| Rubr  | iques du soumissionnaire                                                |    |
| 1.    | Notification                                                            |    |
| 2.    | Ma pré-qualification                                                    |    |
| 3.    | Ma liste des offres soumises                                            |    |
| 4.    | Ma liste des consultations restreintes                                  |    |
| Арр   | els d'offres publics et restreints                                      |    |
| 1.    | Comment afficher les détails d'un appel d'offre ?                       |    |
| 2.    | Comment télécharger les pièces jointes d'un appel d'offre ?             |    |
| 3.    | Comment poster une question relative à un appel d'offre ?               |    |
| 4.    | Comment poster une question relative à un appel d'offre ?               |    |

## **Contexte et généralités**

## Contexte

Actuellement les appels d'offres à IAM GOLD Essakane SA, pour les besoins de matériels ou de services se font par consultation restreinte (demandes de soumissions envoyées uniquement aux fournisseurs connus en date d'être capable de répondre aux besoins exprimés), ou par fournisseur unique sur validation du formulaire de fournisseur unique.

Cette démarche bien que réduisant le nombre de soumissions à dépouiller/analyser, ne favorise pas l'accès à des prix compétitifs possiblement offerts par d'autres entreprises non encore connues par Essakane.

Certaines mines (ex: Tasiast-Kinross) et organismes internationaux publient sur leurs sites internet tous les besoins, ce qui assure une transparence, un meilleur rapport qualité-prix. Ainsi la mise en place d'une plateforme de gestion des appels d'offres représentera une opportunité pour Essakane dans sa gestion des approvisionnements. Elle permettre de :

- Atteindre un plus grand nombre de fournisseurs/prestataires lors des appels d'offres ;
- Qualifier des fournisseurs/prestataires inconnus de la mine d'Essakane à participer aux appels d'offres ;
- Réduire nos coûts d'acquisition des biens et services qui sont soumis aux appels d'offres ;
- Améliorer le processus d'appel d'offres en offrant une opportunité d'accès en ligne à nos différentes publications ;
- Rendre transparent et fluide le processus de passation des marchés.

## Description des fonctionnalités de la plateforme

Une plateforme web de gestion des appels d'offres sera accessible sur le site Internet d'Essakane SA et permettant de :

- Publier les appels d'offres ;
- Pré-qualifier les fournisseurs ;
- Répondre aux questions ;
- Recevoir les soumissions ;
- Dépouiller les offres soumises ;
- Evaluer les offres ;
- Sélectionner la meilleure offre (qualité, prix, délai...);
- Publier les résultats ;
- Archiver les documents sur le portail

## Présentation de la plateforme

La plateforme de gestion des appels d'offres est une application web, conçue sur mesure et réalisée avec le framework PHP Laravel version 8 et la base de données relationnelles MySQL version 5.7.

La solution est déployée sur l'espace d'hébergement web d'IAM GOLD Essakane à l'adresse <u>https://ao.iamgoldessakane.com</u>

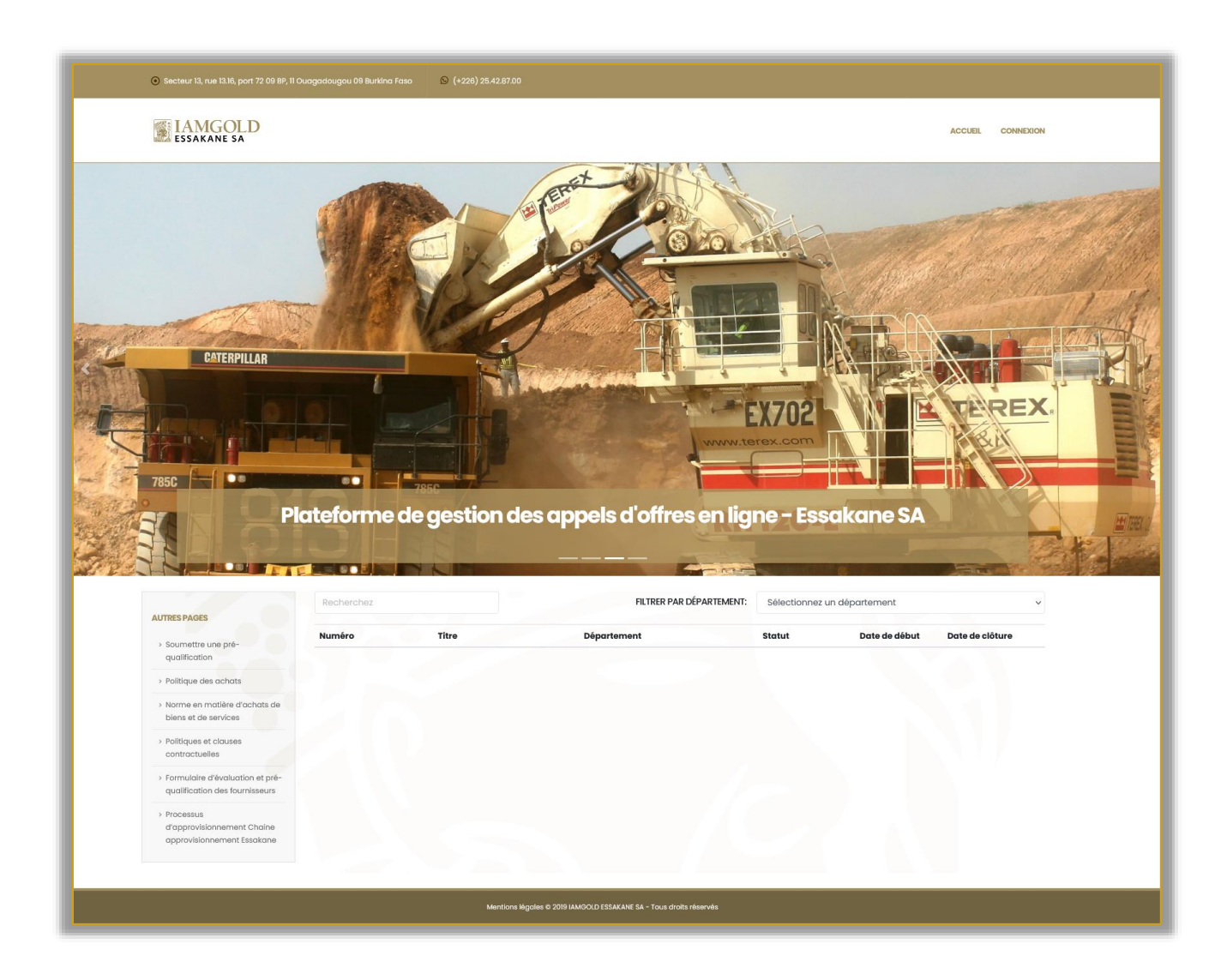

La plateforme de gestion des appels d'offres comporte trois (03) interfaces :

L'interface publique : Accessible à tous les internautes ou visiteurs de la plateforme, cette interface affiche la liste des appels d'offres publics. Cette interface affiche les images défilantes (Sliders), la barre de menu de la barre latérale gauche, la barre de menu d'entête (Top menubar) et enfin la barre d'adresse (adresse postale et téléphone), le menu de langue

Figure 1: Barre d'adresse et langue

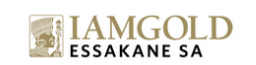

Secteur 13, rue 13.16, port 72 09 BP, 11 Ouagadougou 09 Burkina Faso
 (+226) 25.42.87.00

ACCUEIL TABLEAU DE BORD DÉCONNEXION

Figure 2: Barre de menu d'entête

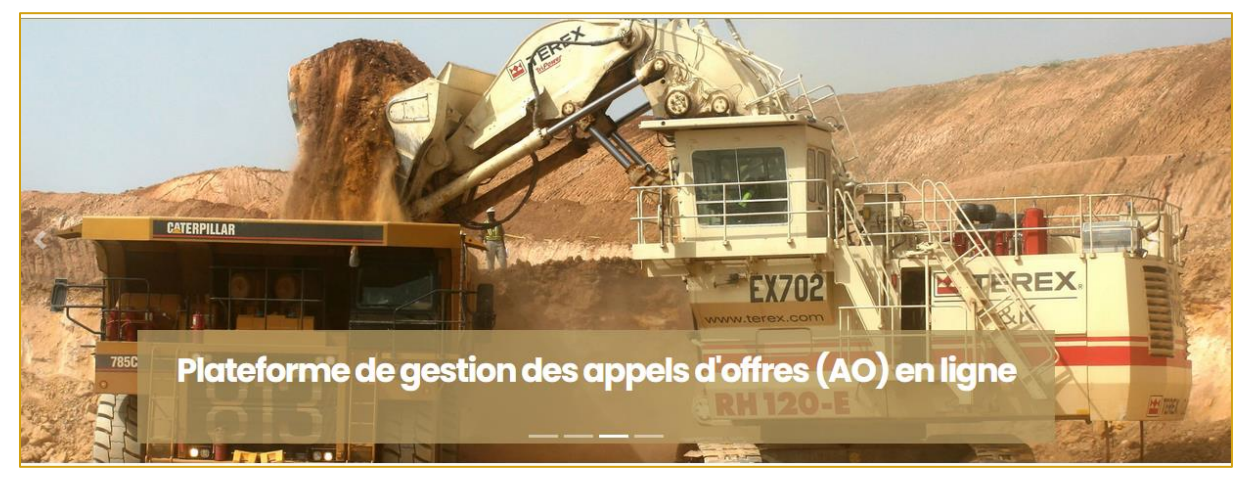

Figure 3: Images défaillantes / Sliders

| Recherchez                     |                                   | FILTRER PAR DÉPARTEMENT: |        | Sélectionnez un département |                    | $\sim$ |
|--------------------------------|-----------------------------------|--------------------------|--------|-----------------------------|--------------------|--------|
| Numéro                         | Titre                             | Département              | Statut | Date de<br>début            | Date de<br>clôture |        |
| AO/00373638/2020 du 20/12/2020 | Achat de matériel<br>informatique | ΙΤ                       | Fermé  | 30/03/2021                  | 29/04/2021         | 0      |

Figure 4: Liste des appels d'offres publiques

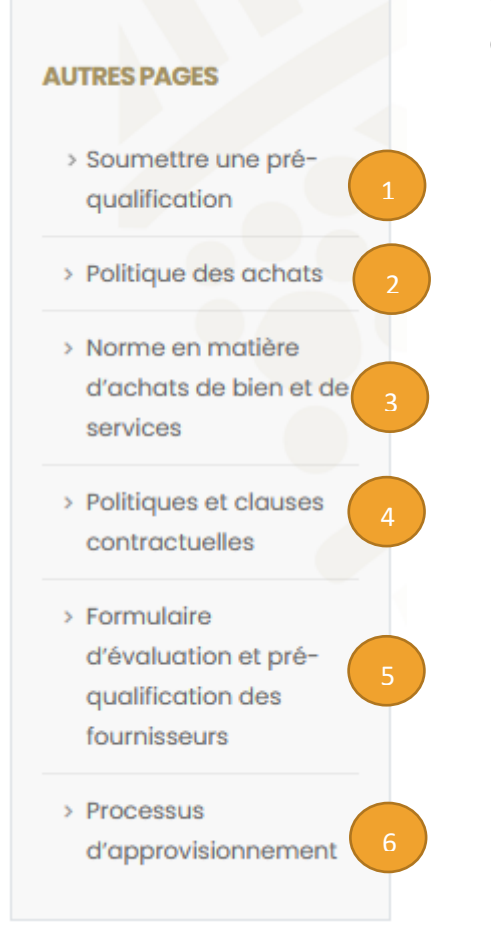

Figure 5: Menu de la barre latérale

Cette barre de menu de la colonne latérale gauche comporte six (06) rubriques ou items :

- « Soumettre une pré-qualification » : permet aux soumissionnaires de soumettre leurs dossiers de pré-qualification à Essakane ;
- « Politique des achats » : permet aux soumissionnaires de télécharger la politique des achats d'Essakane ;
- « Norme en matière d'achats de biens et de services » : permet aux soumissionnaires de télécharger la Norme en matière d'achats de biens et de services ;
- 4. « Politiques et clauses contractuelles » : permet aux soumissionnaires de télécharger les Politiques et clauses contractuelles ;
- « Formulaire d'évaluation et préqualification des fournisseurs » permet aux soumissionnaires de télécharger le Formulaire d'évaluation et pré-qualification des fournisseurs (Document à renseigner et renvoyer à Essakane) ;
- « Processus d'approvisionnement » : permet aux soumissionnaires de télécharger la Processus d'approvisionnement.
- L'interface des soumissionnaires: L'accès à l'interface soumissionnaire est conditionné par l'authentification du soumissionnaire avec ses paramètres: N° IFU comme compte utilisateur et son mot de passe.
- L'interface des administrateurs et Gestionnaire des appels d'offres : L'accès à l'interface Administrateurs ou Gestionnaires est conditionné également par l'authentification du l'administrateurs/Gestionnaire avec ses paramètres : adresse email compte utilisateur et son mot de passe.

## Guide du soumissionnaire

## **Soumissionnaires**

### 1. Notions de soumissionnaire

Les soumissionnaires sont toute entreprise ou prestataire de services à même de répondre aux appels d'offres publiés par Essakane.

Depuis la page d'accueil de la plateforme, ils peuvent :

- Consulter les appels d'offres ;
- Soumettre un formulaire de pré-qualification ;
- Consulter les pages : Politique des achats, Norme en matière d'achats de biens et de services, Politiques et clauses contractuelles, Formulaire d'évaluation et préqualification des fournisseurs, Processus d'approvisionnement afin d'en savoir plus et télécharger les documents joints.

La page d'accueil de la plateforme de gestion des appels d'offres est accessible à tout le monde donc aux soumissionnaires.

Cette page liste les appels d'offres publiques. En cliquant sur le bouton « **Consulter (a)** », le soumissionnaire peut consulter les détails de l'appel d'offre public.

| Recherchez                     |                                   | FILTRER PAR DÉPARTEMENT: |          | Sélectionnez un département 🗸 🗸 |                    |   |
|--------------------------------|-----------------------------------|--------------------------|----------|---------------------------------|--------------------|---|
| Numéro                         | Titre                             | Département              | Statut   | Date de<br>début                | Date de<br>clôture |   |
| AO700 du 02/05/2021            | Achat de fourniture               | ІТ                       | En cours | 02/05/2021                      | 04/05/2021         | 0 |
| AO/00373638/2020 du 20/12/2020 | Achat de matériel<br>informatique | IT                       | Fermé    | 30/03/2021                      | 29/04/2021         | 0 |

Figure 6: Liste des appels d'offres publics

| DÉTAILS DE L'AVIS D'APPEL D'OFFI        | RES                     |   |
|-----------------------------------------|-------------------------|---|
| Numéro de l'appel d'offre :             | A0700 du 02/05/2021     |   |
| Titre :                                 | Achat de fourniture     |   |
| Secteur d'activité :                    | Informatique / Télécoms |   |
| Département :                           | Π                       |   |
| Statut :                                | En cours                |   |
| Lieu des travaux :                      | Ouaga                   |   |
| Date de début de publication :          | 02/05/2021              |   |
| Date de clôture :                       | 04/05/2021              |   |
| Personnes chargées du suivi du client : | SANOU ADAMA             |   |
| ≓ Déposer une offre                     |                         |   |
| Pièces jointes Questions et réponses (0 |                         |   |
| 20210413.pdf                            |                         | * |

Figure 7: Détail d'un appel d'offre spécifique

## 2. Caractéristiques d'un appel d'offres

Un appel d'offre est caractérisé par les champs suivants :

- Numéro de l'appel d'offre (Chaines de caractères) ;
- Titre de l'appel d'offre (Chaines de caractères) ;
- Statut de l'appel d'offre (En cours, En analyse, Annulé, Fermé) ;
- Secteur d'activité (Liste définis par l'administrateur)
- Département (Liste définis par l'administrateur) ;
- Lieu de travail (Chaines de caractères) ;
- Date de début de publication (Date au format jj/mm/aaaa)
- **Date de clôture** (Date au format jj/mm/aaaa)
- Date de dépouillement des offres (Date au format jj/mm/aaaa)
- Personnes chargées du suivi du client (Chaines de caractères) ;
- Gestionnaire de contrat chargé du suivi (Chaines de caractères) ;
- Type d'appel d'offres (Public ou Restreint) ;
- Fichier d'appel d'offre (Fichier joint)

#### Important :

- Les soumissionnaires sont autorisés à poster des offres pour tout appel d'offres en cours.
- Un appel d'offre est automatiquement fermé dès l'atteinte de sa date de clôture.

- Aucune offre est admise dès que le statut de l'appel d'offre passe à : Fermé, En analyse ou Annulé.

## **Pré-qualification**

1. Comment soumettre une pré-qualification ?

Pour soumettre une pré-qualification, le soumissionnaire :

- Télécharger le formulaire de pré-qualification des fournisseurs disponible sur la plateforme;
- Remplir soigneusement le formulaire de pré-qualification
- Renseigner le formulaire ci-dessous et joindre le formulaire de pré-qualification en pièce jointe
- Et enfin cliquer sur le bouton « Soumettre » pour envoyer la demande.

Les champs à renseigner sont :

- Nom de l'entreprise (Chaines de caractères) ;
- Numéro IFU (Chaines de caractères) ;
- Adresse électronique (Chaines de caractères) ;
- Téléphone principal et secondaire (Chaines de caractères) ;
- Adresse postale (Chaines de caractères) ;
- Pays (Chaines de caractères) ;
- Ville (Chaines de caractères) ;
- **Province** (Chaines de caractères) ;
- Code postal \*\*\* (Chaines de caractères) ;
- **Pièce jointe** (Formulaire de pré-qualification)

| UTRES PAGES                                                                                           | 1 Télécharger le formulaire de prégu                                                               | alification des fournisseurs ini |            |  |
|----------------------------------------------------------------------------------------------------|----------------------------------------------------------------------------------------------------|----------------------------------|------------|--|
| > Soumettre une pré-                                                                                  | 2. Remplir soigneusement le le formu                                                               | laire de préqualification        |            |  |
| qualification                                                                                         | 3. Renseigner le formulaire ci-dessouset joindre le formulaire de préqualification en pièce jointe |                                  |            |  |
| > Politique des achats                                                                                | 4. Cliquer sur le bouton Soumettre                                                                 |                                  |            |  |
| Norme en matière d'achats de                                                                          |                                                                                                    |                                  |            |  |
| biens et de services                                                                                  | Nom de l'entreprise *                                                                              |                                  |            |  |
| <ul> <li>Politiques et clauses</li> <li>contractuelles</li> </ul>                                     |                                                                                                    |                                  |            |  |
| <ul> <li>Formulaire d'évaluation et pré-<br/>qualification des fournisseurs</li> </ul>                | Numéro d'identificqtion de l'entreprise (IFU                                                       | J, VAT Number) *                 |            |  |
| <ul> <li>Processus</li> <li>d'approvisionnement Chaine</li> <li>approvisionnement Essakane</li> </ul> | Adresse électronique *                                                                             |                                  |            |  |
|                                                                                                    | Téléphone *                                                                                        | Téléphone                        | 2          |  |
|                                                                                                    | Adresse *                                                                                          |                                  |            |  |
|                                                                                                    | Pays *                                                                                             | Ville *                          | Province * |  |
|                                                                                                    | Secteur d'activité *                                                                               |                                  |            |  |
|                                                                                                    | Aucun v                                                                                            |                                  |            |  |
|                                                                                                    | Ajouter une pièce jointe                                                                           |                                  |            |  |
|                                                                                                    | Soumettre                                                                                          |                                  |            |  |

Figure 8: Formulaire de soumission d'une pré-qualification

Après l'envoi de la demande, le soumissionnaire recevra une notification et ses paramètres de connexion à la plateforme.

La demande de pré-qualification sera examinée et validée par Essakane.

## Pages / Documents joints

#### 1. Comment consulter et télécharger les pièces jointes sur la plateforme ?

Les liens : Politiques des achats, Norme en matière d'achats de biens et de services, Politiques et clauses contractuelles, Formulaire d'évaluation et pré-qualification des fournisseurs, Processus d'approvisionnement sont des pages consultables par les soumissionnaires.

Certaines pages contiennent des documents téléchargeables.

- Cliquez sur le lien de la page (Exemple : Politique des achats) ;
- Si la page contient une pièce jointe, cliquez sur le bouton « **Télécharger** » pour télécharger la pièce jointe.

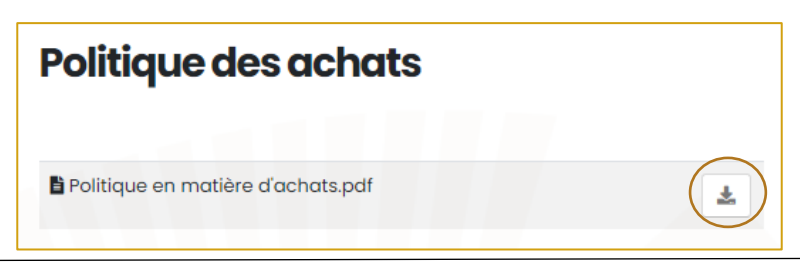

## **Authentification & Profil**

### 1. Comment se connecter à la plateforme ?

Pour afficher le formulaire d'authentification, cliquez sur le lien « Connexion » situé sur la barre de menu d'entête.

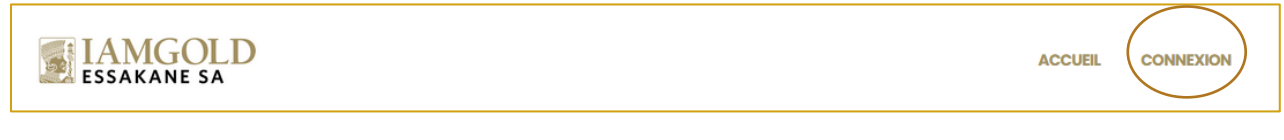

Figure 9: Barre de menu d'entête ou principal

Entrez nos paramètres de connexion :

- Pour le soumissionnaire son numéro IFU et son mot passe ;
- Pour les autres (Administrateurs, Gestionnaires de contrats) leur e-mail et mot de passe.

Cliquez sur le bouton « **Connexion** » pour vous authentifier.

| 000016712L         |                       |
|--------------------|-----------------------|
| •••••              |                       |
| Se souvenir de moi | Mot de passe oublié ? |
| Connevion          |                       |

Figure 10: Formulaire d'authentification

| • Secteur 13, rue 13.16, port 72 09 BP, 11 Ouag                                                                                                  | adougou 09 Burkina Faso 👂 (+228) 25.42.87.00                                                                              |                                                                                                    | 💷 Français -                                                                                    |
|----------------------------------------------------------------------------------------------------|----------------------------------------------------------------------------------------------------|----------------------------------------------------------------------------------------------------|-------------------------------------------------------------------------------------------------|
| ESSAKANE SA                                                                                                    |                                                                                                    |                                                                                                    | ACCUEIL TABLEAU DE BORD DÉCONNEXION                                                             |
| Tableau de bord                                                                                                    |                                                                                                    |                                                                                                    |                                                                                                 |
|                                                                                                    | 6<br>Ma liste des consultations<br>restreintes<br>Un résumé rapide des appels d'offres<br>privés auxquels vous avez accès | <b>Ma liste des offres sournises</b><br>Un bref résumé des offres que vous avez<br>faites aux appels d'offres | <b>Na pré-qualification</b><br>Un résumé rapide de votre<br>préqualification dans notre système |
| restreintes AUTRES PAGES                                                                                                    |                                                                                                    |                                                                                                    |                                                                                                 |
| Yoinques et clouses<br>contractuelles     Formulaire d'évaluation et pré-<br>qualification des fournisseurs     Yorcessus<br>d'approvisionnement |                                                                                                    |                                                                                                    |                                                                                                 |

Figure 11: Tableau de bord du soumissionnaire

#### 2. Cas d'oubli du mot de passe, que faire ?

En cas d'oubli du mot de passe, cliquez sur le lien « Mot de passe oublié ? » pour affiche le formulaire de réinitialisation du mot de passe.

- Entrez votre adresse électronique afin de recevoir le lien de réinitialisation du mot de passe.

| du mot de passe qui vous permettra d'en choisir un nouveau. | vous enverrons par courrier électronique un lien de réinitialisation<br>du mot de passe qui vous permettra d'en choisir un nouveau. |
|-------------------------------------------------------------|----------------------------------------------------------------------------------------------------|
|                                                             | Nous avons envoyé votre lien de réinitialisation de mot de passe par e-mail!                                                        |
| Lien de réinitialisation du mot de passe par courriel       | Courriel                                                                                                    |

- Cliquez sur le lien « **Réinitialisation du mot de passe** » pour afficher le formulaire de création du nouveau mot de passe.
- Entrez et confirmer votre nouveau mot de passe, puis cliquez sur le bouton
   « Réinitialisation du mot de passe »

| ESSAKANE SA                                                                                                    | Courriel                                                  |
|----------------------------------------------------------------------------------------------------|-----------------------------------------------------------|
| Hello!                                                                                                    |                                                           |
| Vous recevez cet e-mail car nous avons reçu une demande de                                                                                                    |                                                           |
| réinitialisation de mot de passe pour votre compte.                                                                                                    | Met de press                                              |
|                                                                                                    | Mot de passe                                              |
| Réinitialisation du mot de passe                                                                                                    |                                                           |
| Ce lien de réinitialisation du mot de passe expirera dans 60 minutes.                                                                                                    |                                                           |
| Si vous n'avez nas demandé de réinitialisation de mot de nasse aucune                                                                                                    | Confirmer le mot de passe                                 |
| autre action n'est requise.                                                                                                    |                                                           |
| Regards                                                                                                    |                                                           |
| Appelsdoffre                                                                                                    |                                                           |
|                                                                                                    |                                                           |
| # IAMGOLD                                                                                                    | Réinitialisation du mot de passe                          |
| ESSAKANE SA                                                                                                    |                                                           |
| Ce courriel, y compris ses páces jointes, est destiné exclusivement pu destinataire dont l'adresse est écrite ci-dessus et peut contenir des<br>remeignements confidencies relevant du secret protessionnel qui le un vocat à son client ou sux pièces d'un dosser. Si vous n'êtres pas le<br>destinataire do ce messago ou si vous n'atres repo par enrer, le est trichment interdit de le conserve, de lient, de hillen de le repositive,<br>de le diffuer ou de le distribuic. De plus, sur réception du message, l'expléditeur doit être immédiatement avisé et vous devez détruire le<br>message et ses poises jointes et en vaier l'explédieur.                                                                                                    |                                                           |
| This e-mail communication, including any altachments, is intended for the sets use of the addressee(s) named above and may contain<br>confidential information muthic may be usinged to atomice, their and/or wark control or thore is not on the instended inclusion of this<br>message or received it is more, you are not allowed to return, read, use, copy, diactore or distribute it and must immediately notify the sender<br>by e-mail of its sector and and the original and the sector and the sector and the original for an original the original for an original the sector is not an original the sector is not an original the sector is not an original the sector is not an original the sector is not an original the sector is not an original the sector is not an original the sector is not an original the sector is not an original the sector is not an original of its sector is not an original the sector is not an original the sector is not an ori |                                                           |
| Merci de panser à l'environnement avant d'imprimer ce courriel<br>Please consider the environment before printing this email                                                                                                    | Figure 14: Formulaire de réinitialisation du mot de passe |

Figure 13: Email de réinitialisation du mot de passe

3. Profil d'un utilisateur

> Profil

Chaque utilisateur connecté peut afficher son profil en cliquant sur le lien « Profil »

Cette page permet de mettre à jour les informations de l'utilisateur connecté :

- INFORMATIONS SUR LE PROFIL : nom de l'utilisateur ;
- MISE À JOUR DU MOT DE PASSE : modifier le mot de passe en renseignant le nouveau mot de passe ;
- SESSIONS DE NAVIGATION : Les sessions listent les connexions existantes de l'utilisateur. Il est possible de fermer ou déconnecter toutes les sessions antérieures.

#### Guide d'utilisation de la plateforme de gestion des appels d'offres

|                                                        | New                                                                                                    |
|--------------------------------------------------------|----------------------------------------------------------------------------------------------------|
| électronique de votre compte                           | NOM                                                                                                    |
| electronique de votre compte.                          |                                                                                                    |
|                                                        |                                                                                                    |
|                                                        |                                                                                                    |
|                                                        |                                                                                                    |
|                                                        | Enregistrer                                                                                                    |
|                                                        |                                                                                                    |
|                                                        |                                                                                                    |
|                                                        |                                                                                                    |
| MISE À JOUR DU MOT DE PASSE                            |                                                                                                    |
| Assurez-vous que votre compte utilise un mot de        | Mot de passe actuel                                                                                                    |
| passe long et aléatoire pour rester sécurisé.          |                                                                                                    |
|                                                        |                                                                                                    |
|                                                        | Nouveau mot de passe                                                                                                    |
|                                                        |                                                                                                    |
|                                                        |                                                                                                    |
|                                                        | Confirmer le mot de passe                                                                                                    |
|                                                        |                                                                                                    |
|                                                        |                                                                                                    |
|                                                        |                                                                                                    |
|                                                        |                                                                                                    |
|                                                        | Enregistrer                                                                                                    |
|                                                        |                                                                                                    |
|                                                        |                                                                                                    |
|                                                        |                                                                                                    |
| SESSIONS DE NAVIGATION                                 |                                                                                                    |
| Gérez et déconnectez vos sessions actives sur d'autres | If necessary, you may logout of all of your other browser sessions across all of your devices. Some of your                                                    |
| navigateurs et appareils.                              | recent sessions are listed below; however, this list may not be exhaustive. If you feel your account has been compromised you should also update your password |
|                                                        | been compromised, you anduld disc update your password.                                                                                                    |
|                                                        | Windows - Edge<br>198.28.249.89, This device                                                                                                    |
|                                                        |                                                                                                    |
|                                                        | Déconnexion des autres sessions de navigation                                                                                                    |
|                                                        |                                                                                                    |

## Rubriques du soumissionnaire

1. Notification

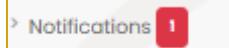

Les notifications sont les messages envoyés aux utilisateurs (message d'envoi d'une préqualification, message d'envoi de validation d'une pré-qualification, message d'invitation à une consultation restreinte, etc.).

- Pour afficher les notifications, cliquez sur le lien « Notifications »

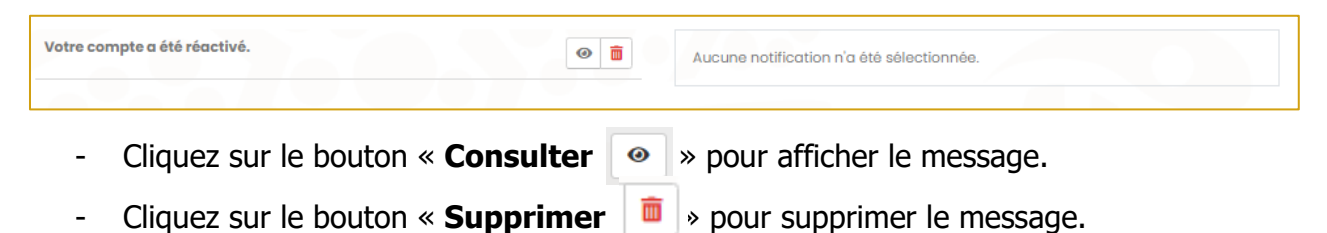

p. 15

| Votre compte a été réactivé. | <b>(a)</b> | Votre compte a été réactivé et vous pouvez maintenant accéder à notre                                                |
|------------------------------|------------|----------------------------------------------------------------------------------------------------|
|                              |            | application web pour faire des offres. Toutes les informations dont vous avez<br>besoin se trouvent sur le site web. |
|                              |            |                                                                                                    |

### 2. Ma pré-qualification

> Ma pré-qualification

Chaque soumissionnaire peut consulter les détails de sa pré-qualification.

| DÉTAILS DE MA PRÉ-QUALIFICA              | TION                 | Clôturer votre adhésion |
|------------------------------------------|----------------------|-------------------------|
| Numéro IFU (Identifiant Fiscal Unique) : | 000016712L           |                         |
| Nom de l'entreprise :                    | E-CONSULTING BURKINA |                         |
| Courriel :                               | kaagny@gmail.com     |                         |
| Téléphone :                              | +22670266800,        |                         |
| Adresse :                                | 01 BP 6775           |                         |
| Province :                               | Kadiogo              |                         |
| Ville :                                  | Ouagadougou          |                         |
| Site Code :                              |                      |                         |
| Date d'enregistrement :                  | 29/04/2021           |                         |
| Dernière mise à jour à :                 | 29/04/2021           |                         |
| Statut :                                 | Validé               |                         |
|                                          |                      |                         |
| Pièce jointe                             |                      |                         |
| EIFU - ECONSULTING BURKINA.pdf           |                      | * 👼                     |
| [2 <sup>*</sup> Modifier                 |                      |                         |
|                                          |                      |                         |

- Tout soumissionnaire peut clôturer son adhésion à tout moment en cliquant sur le bouton « Clôturer votre adhésion <sup>O Clôturer votre adhésion</sup> »
- Tout soumissionnaire peut également modifier sa pré-qualification. Mais si cette préqualification a été déjà vérifiée, sa mise à jour peut annuler sa vérification et nécessitera une nouvelle vérification par un administrateur.
- 3. Ma liste des offres soumises

> Ma liste des offres soumises

Pour afficher la liste de vos offres soumises, cliquez sur le lien « **Ma liste des offres** soumises ».

Vous pouvez télécharger vos offres.

| Numéro                            | Titre                             | Type<br>d'offres | Date de début | Date de clôture | Remarque                 | Date       |   |
|-----------------------------------|-----------------------------------|------------------|---------------|-----------------|--------------------------|------------|---|
| AO/00373638/2020 du<br>20/12/2020 | Achat de matériel<br>informatique | Public           | 30/03/2021    | 29/04/2021      | Note globale:<br>Barème: | 29/04/2021 | * |

## 4. Ma liste des consultations restreintes

> Ma liste des consultations restreintes

Pour afficher la liste de vos consultations restreintes, cliquez sur le lien « **Ma liste des** consultations restreintes ».

Vous pouvez consulter les détails d'un appel d'offre en cliquant sur le bouton « **Consulter** • ».

| Recherchez                       |                                    |                               |        | FILTRER PAR DÉPA | ARTEMENT: Sélec | tionnez un départem | nent 🗸 |
|----------------------------------|------------------------------------|-------------------------------|--------|------------------|-----------------|---------------------|--------|
| Numéro                           | Titre                              | Département                   | Statut | Type d'offres    | Date de début   | Date de clôture     |        |
| AO766 du 02/05                   | Achat de fourniture                | П                             | Fermé  | Restreint        | 04/05/2021      | 04/05/2021          | 0      |
| AO/004/2021 du 01/05/2021        | Achat de matériel<br>informatique  | П                             | Fermé  | Restreint        | 01/05/2021      | 04/05/2021          | 0      |
| AO/009/2021 du<br>23/04/2021     | Achat de blé                       | Chaine<br>d'approvisionnement | Fermé  | Restreint        | 22/04/2021      | 30/04/2021          | 0      |
| AZE45                            | Achat de buldozer                  | Entretien Mobile              | Fermé  | Restreint        | 20/04/2021      | 29/04/2021          | 0      |
| ZE333                            | Achat de PC                        | IT                            | Fermé  | Restreint        | 08/04/2021      | 28/04/2021          | 0      |
| AO/0037340/2020 du<br>24/04/2021 | Transfert de groupe<br>électrogène | Centrale Electrique           | Fermé  | Restreint        | 24/04/2021      | 29/04/2021          | 0      |

## Appels d'offres publics et restreints

Les appels d'offres publics sont visibles et consultables par tous les soumissionnaires. Par contre les appels d'offres restreints sont destinés uniquement aux soumissionnaires consultés.

| Recherchez                |                                | FILT                       | IRER PAR DÉPA | ARTEMENT: Séle | ctionnez un départer | ment 🗸 |
|---------------------------|--------------------------------|----------------------------|---------------|----------------|----------------------|--------|
| Numéro                    | Titre                          | Département                | Statut        | Date de début  | Date de clôture      |        |
| AO Nº 565 du 05/05/2021   | Transport d'engins lourds      | Chaine d'approvisionnement | En cours      | 05/05/2021     | 08/05/2021           | 0      |
| AO700 du 02/05/2021       | Achat de fourniture            | IT                         | Fermé         | 02/05/2021     | 04/05/2021           | ۲      |
| AO766 du 02/05            | Achat de fourniture            | IT                         | Fermé         | 04/05/2021     | 04/05/2021           | 0      |
| AO/004/2021 du 01/05/2021 | Achat de matériel informatique | IT                         | Fermé         | 01/05/2021     | 04/05/2021           | ۲      |

Figure 15: Liste des appels d'offres publics

#### Guide d'utilisation de la plateforme de gestion des appels d'offres

| Recherchez                   |                                       |                               | 70       | FILTRER PAR DÉPA | ARTEMENT: Sélec | tionnez un départem | ient 🗸 |
|------------------------------|---------------------------------------|-------------------------------|----------|------------------|-----------------|---------------------|--------|
| Numéro                       | Titre                                 | Département                   | Statut   | Type d'offres    | Date de début   | Date de clôture     |        |
| AO Nº 567 du 05/05/2021      | Livraison de produits<br>alimenatires | Chaine<br>d'approvisionnement | En cours | Restreint        | 05/05/2021      | 08/05/2021          | 0      |
| AO766 du 02/05               | Achat de fourniture                   | П                             | Fermé    | Restreint        | 04/05/2021      | 04/05/2021          | 0      |
| AO/004/2021 du<br>01/05/2021 | Achat de matériel<br>informatique     | П                             | Fermé    | Restreint        | 01/05/2021      | 04/05/2021          | •      |
| AO/009/2021 du<br>23/04/2021 | Achat de blé                          | Chaine<br>d'approvisionnement | Fermé    | Restreint        | 22/04/2021      | 30/04/2021          | 0      |

Figure 16: Appels d'offres restreints

#### 1. Comment afficher les détails d'un appel d'offre ?

Sur la liste des appels d'offres, vous avez le bouton « **Consulter** • ». Pour afficher le détail d'un appel d'offre, cliquez sur le bouton « **Consulter** • ».

| DÉTAILS DE L'AVIS D'APPEL D'OFF         | RES                                |   |
|-----------------------------------------|------------------------------------|---|
| Numéro de l'appel d'offre :             | AO Nº 567 du 05/05/2021            |   |
| Titre :                                 | Livraison de produits alimenatires |   |
| Secteur d'activité :                    | Commerce / Négoce / Distribution   |   |
| Département :                           | Chaine d'approvisionnement         |   |
| Statut :                                | En cours                           |   |
| Lieu des travaux :                      | Ouaga                              |   |
| Date de début de publication :          | 05/05/2021                         |   |
| Date de clôture :                       | 08/05/2021                         |   |
| Personnes chargées du suivi du client : | SOW OUSMANE                        |   |
| ≓Déposer une offre                      |                                    |   |
| Pièces jointes Questions et réponses (  |                                    |   |
| CorrectionAO3.pdf                       |                                    | 4 |

Figure 17: Détails d'un appel d'offres

### 2. Comment télécharger les pièces jointes d'un appel d'offre ?

Quand un appel d'offre est en cours, le soumissionnaire peut télécharger les documents joints à l'appel d'offre.

Pour ce faire :

- Afficher les détails de l'appel d'offre ;
- Allez dans l'onglet « Pièces jointes »
- Cliquez sur le bouton « Télécharger » pour lancer le téléchargement

Guide d'utilisation de la plateforme de gestion des appels d'offres

| Pièces jointes | Questions et réponses (1) |  |  |   |
|----------------|---------------------------|--|--|---|
| CorrectionA03  | 3.pdf                     |  |  | * |
|                |                           |  |  |   |

Figure 18: Onglet de téléchargement des pièces jointes

#### 3. Comment poster une question relative à un appel d'offre ?

Quand un appel d'offre est en cours, le soumissionnaire peut poser des questions à Essakane Pour ce faire :

- Afficher les détails de l'appel d'offre ;
- Allez dans l'onglet « Questions et réponses »
- Postez votre question

| Pièces jointes | Questions et réponses (0) |  |    |
|----------------|---------------------------|--|----|
|                |                           |  |    |
| Question       |                           |  |    |
|                |                           |  |    |
|                |                           |  | li |
| POSER UNE QU   | ESTION                    |  |    |
|                |                           |  |    |

Figure 19: Formulaire de soumission des questions

#### 4. Comment poster une question relative à un appel d'offre ?

Quand qu'un appel d'offre est en cours, le soumissionnaire peut soumettre une offre.

Pour soumettre une offre :

- Afficher les détails de l'appel d'offre ;
- Cliquez sur le bouton « Déposer une offre <sup>→ Déposer une offre</sup>

| DÉPÔT D'UNE OFFRE          | × |
|----------------------------|---|
| Qualification              |   |
| Aucun                      | ~ |
| 🖪 Ajouter une pièce jointe |   |
| A Soumettre                |   |

Figure 20: Formulaire de dépôt d'une offre

>>

- Sélectionnez votre qualification dans la liste déroulante ;
- Attachez votre offre ;
- Soumettez votre offre en cliquant sur le bouton « Soumettre

Vous recevrez un message de notification par mail et dans votre espace dans la plateforme de gestion des appels d'offres.

»

| DÉTAILS DE L'AVIS D'APPEL D'OFFF         | RES                     |
|------------------------------------------|-------------------------|
| Numéro de l'appel d'offre :              | 02154MSF                |
| Titre :                                  | construction de magasin |
| Secteur d'activité :                     | Transports / Logistique |
| Département :                            | Finance                 |
| Statut :                                 | En cours                |
| Lieu des travaux :                       | Essakane Site           |
| Date de début de publication :           | 05/05/2021              |
| Date de clôture :                        | 06/05/2021              |
| Personnes chargées du suivi du client :  | ANTOINE                 |
| ≓ Déposer une offre                      |                         |
| Pièces jointes Questions et réponses (0) |                         |